TPtech

# User's Manual

Gaming tablet:MGS101-05

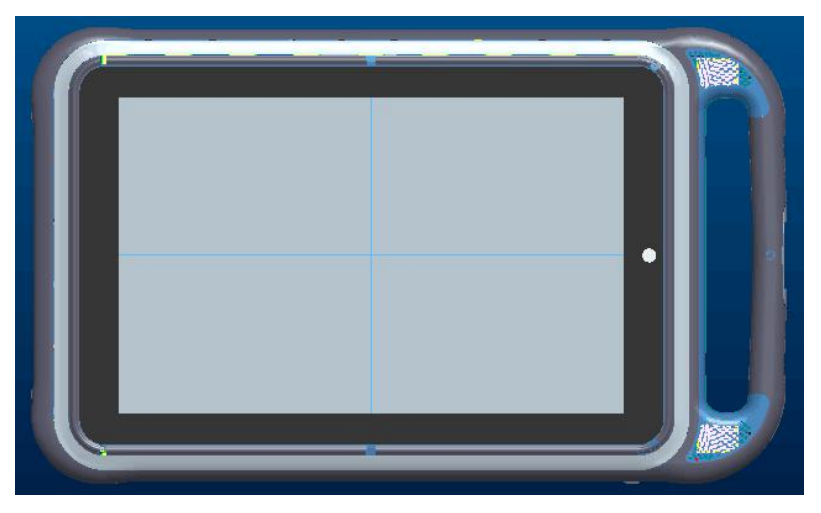

# FCC Warning

This device complies with part 15 of the FCC Rules. Operation is subject to the following two conditions: (1) This device may not cause harmful interference, and (2) this device must accept any interference received, including interference that may cause undesired operation. Any Changes or modifications not expressly approved by the party responsible for compliance could void the user's authority to operate the equipment. This equipment has been tested and found to comply with the limits for a Class B digital device, pursuant to part 15 of the FCC Rules. These limits are designed to provide reasonable protection against harmful interference in a residential installation. This equipment generates uses and can radiate radio frequency energy and, if not installed and used in accordance with the instructions, may cause harmful interference to radio communications. However, there is no guarantee that interference will not occur in a particular installation. If this equipment does cause harmful interference to radio or television reception, which can be determined by turning the equipment off and on, the user is encouraged to try to correct the interference by one or more of the following measures:

-Reorient or relocate the receiving antenna.

-Increase the separation between the equipment and receiver.

-Connect the equipment into an outlet on a circuit different from that to which the receiver is connected. -Consult the dealer or an experienced radio/TV technician for help.The device has been evaluated to meet general RF exposure requirement. The device can be used in portable exposure condition without restriction.

#### FCC RF exposure statement:

The equipment complies with FCC Radiation exposure limit set forth for uncontrolled environment. This equipment should be installed and operated with minimum distance 20cm between the radiator and your body.

<u>TPtech</u>

# CONTENTS

#### 1. INTRODUCTIONB

| 1.1 A    | cknowlegments                             | 3  |
|----------|-------------------------------------------|----|
| 1.2 S    | afety Notice                              | 3  |
| 1. 3 Ab  | breviation/term                           | 5  |
| 2. Brief | introduction for MID product              | 5  |
| 2.1Di    | agram for MID complete machine            | 5  |
| 2.2 A    | cknowledgments                            | 7  |
| 3. Quick | Start System                              | 7  |
| 3.1Ge    | t to know the home screen step by step    | 8  |
| 3.1      | .1Main interface                          | 8  |
| 3.1      | .2 Introduction of keys in main interface | 9  |
| 3.1      | .3Auto display/ Hidden buttons            | 9  |
| 3.1      | .4Widget interface                        | 10 |
| 4. Pro   | oduct Parameter                           | 10 |

#### **1.INTRODUCTIONB**

#### **1.1 Acknowlegments**

Many thinks for you choosing this product. The product belongs to MID, Which is a kind of mobile internet device, delicate, small and exquisite, and also protable. It is also equipped with a piece of touch LCD of high definition, which can be used to watch vedios and pictures of high definition. It supports installation of multiple application programs on office and entertainment.

The fantastic operation interface will give you a brand-new uear experience

The manual systematically introduces diversified functions, using skills and matters needing attention of this MID , Please read this manual carefully before using it

#### **1.2 Safety Notice**

Before using MID, please read information in this section, and make your children learn about the information. About more detailed information, please refer to safety instructions and matters needing attention.

- Please don't use MID when you are driving, for fear of hindering safe driving.
- In medical places, please observe relevant stipulations and regulations. And the wireless signals will not interfere control

signal of the airplane.

- Please shut down MID or enable the airplane mode when boarding, so that the wireless signals will not interfere control signal of the airplane
- Please shut down MID neighboring electronic equipments with high accuracy, otherwise, breakdown of electronic equipments may be brought about.
- Please don't dismantle the MID and its accessories on youself, and only the authorized agency can maintain this MID
  - Please don't use MID in places with high temperature and inflammable gas
  - Please put MID and its accessories in places beyond children's touch, please don't let children use MID without supervision.
  - During using of this MID, please observe related laws and regulations.respect privacy and legitimate rights of others
  - Please strictly abide by relevant explanation in this manual when using USB date line,otherwise,MID or personal computer may be damaged
  - Please don't use the MID in humid environment such as bathroom,etc.,and the MID being soaked or rinsed by liquid must be avoided

### 1.3 Abbreviation/term

| Abbreviation/term | Full name              | Explanations               |  |  |
|-------------------|------------------------|----------------------------|--|--|
| MGS               | MID Gaming System      | MID Gaming System          |  |  |
| WIFI              | Wireless Fidelity      | Wireless local Area Networ |  |  |
|                   |                        | based on IEEE 802.11b/g/n  |  |  |
|                   |                        | standard                   |  |  |
| TF                | Trans Flash            | Alternate name Micro       |  |  |
|                   |                        | SD, superminiature storage |  |  |
|                   |                        | card                       |  |  |
| HDMI              | High-Density Multichip | Transfer to RJ45           |  |  |
|                   | Interconnec            |                            |  |  |

#### 2.Brief introduction for MID product

## 2.1 Diagram for MID complete machine

MGS101-05 Front View:

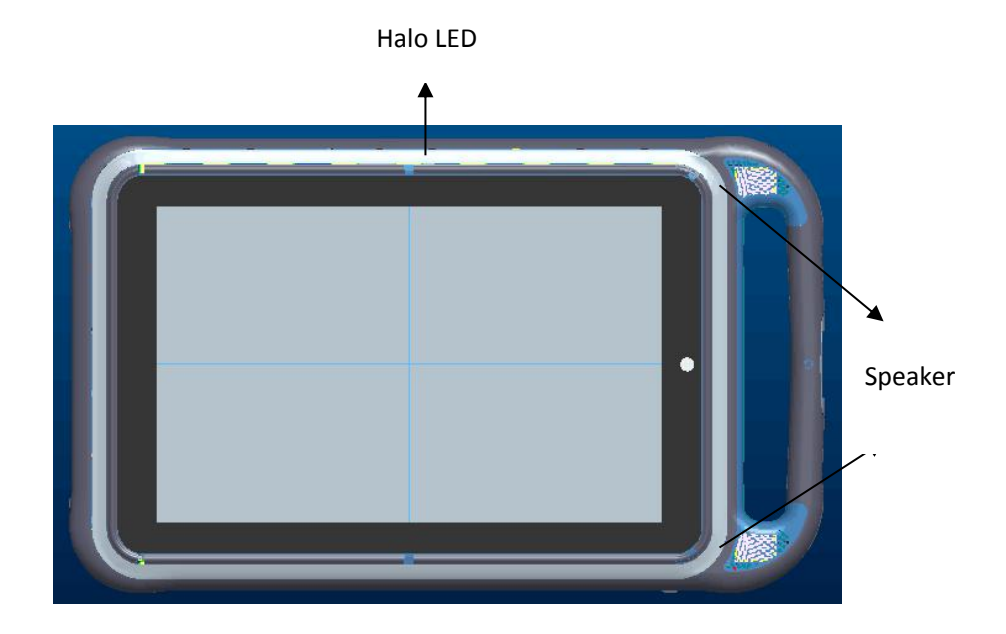

<u> TPtech</u>

#### MGS101-05 Side View:

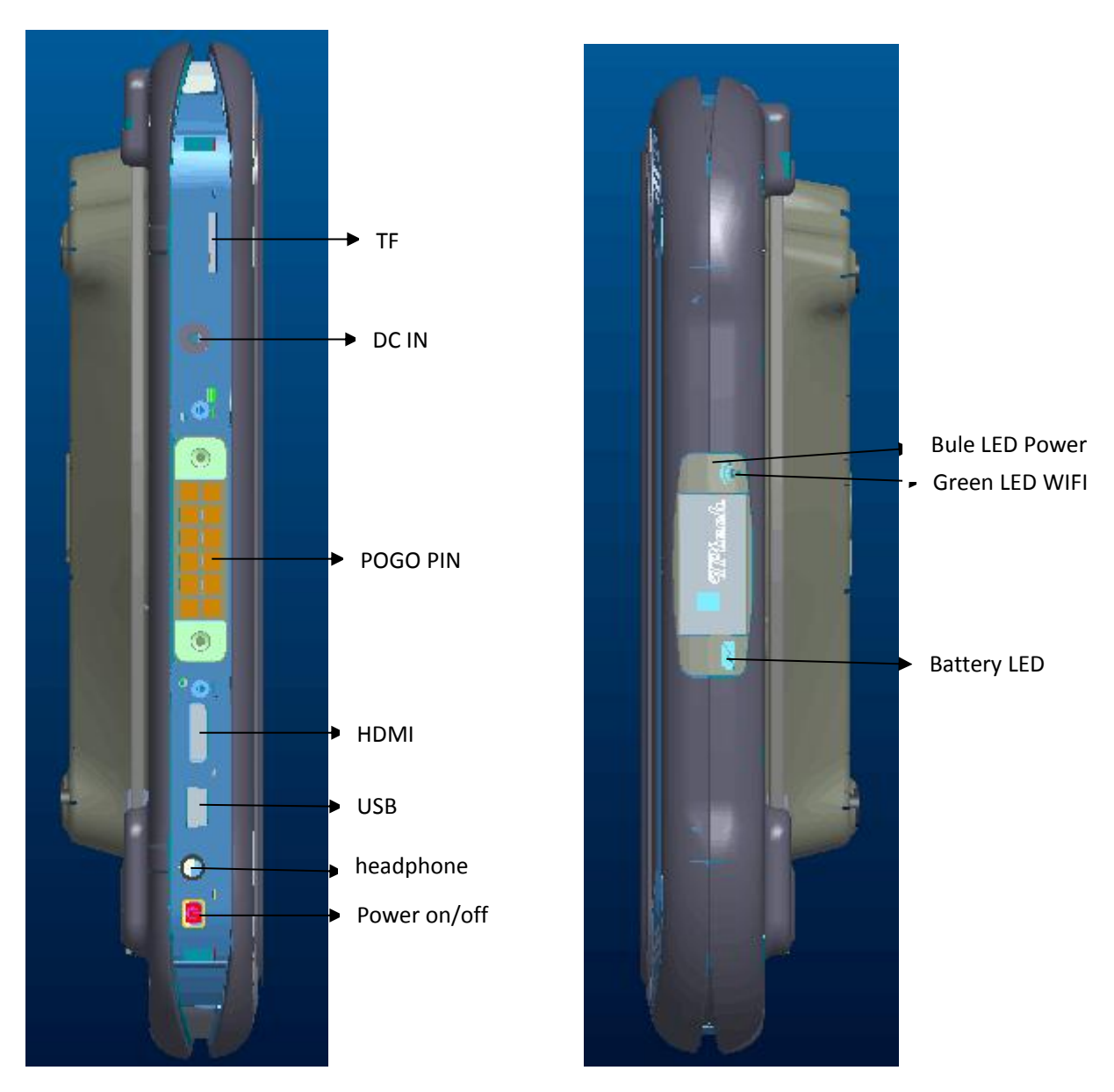

MGS101-05 Underside View:

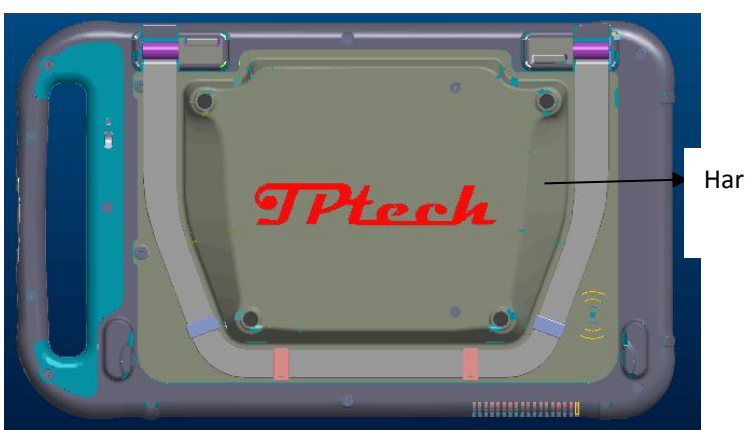

Hardware support

#### 2.2 Acknowledgments

#### Iconograph for notification

When a prompt message shows on your notice panel, please click the column box and slide on the screen with your finger to open the notice list. Click options needing to check to see detailed information. Then you may click the message box and slide upwards to close the message widow. The following are iconography for icons in status bar:

| $\checkmark$ | Mail notice                                       | <b>■</b> × | Mute            |
|--------------|---------------------------------------------------|------------|-----------------|
| Μ            | Gmail notice                                      |            | Without SD card |
| Ŷ            | Compter and MID are<br>connected through USB line | <u>1 1</u> | Uploading/      |
| •            |                                                   |            | Downloading     |
|              | Alarm clock opening                               |            | General notice  |
| (îr-         | WIFI service is                                   |            | Battery symbol  |
|              | connected,netwrk is                               |            |                 |
|              | available                                         |            |                 |

#### 3. Quick Start System

**3.1** Get to know the home screen step by step

#### 3.1.1 Main interface

Quick Start System enters the main interface, and you can see the display

effect similar to 3D

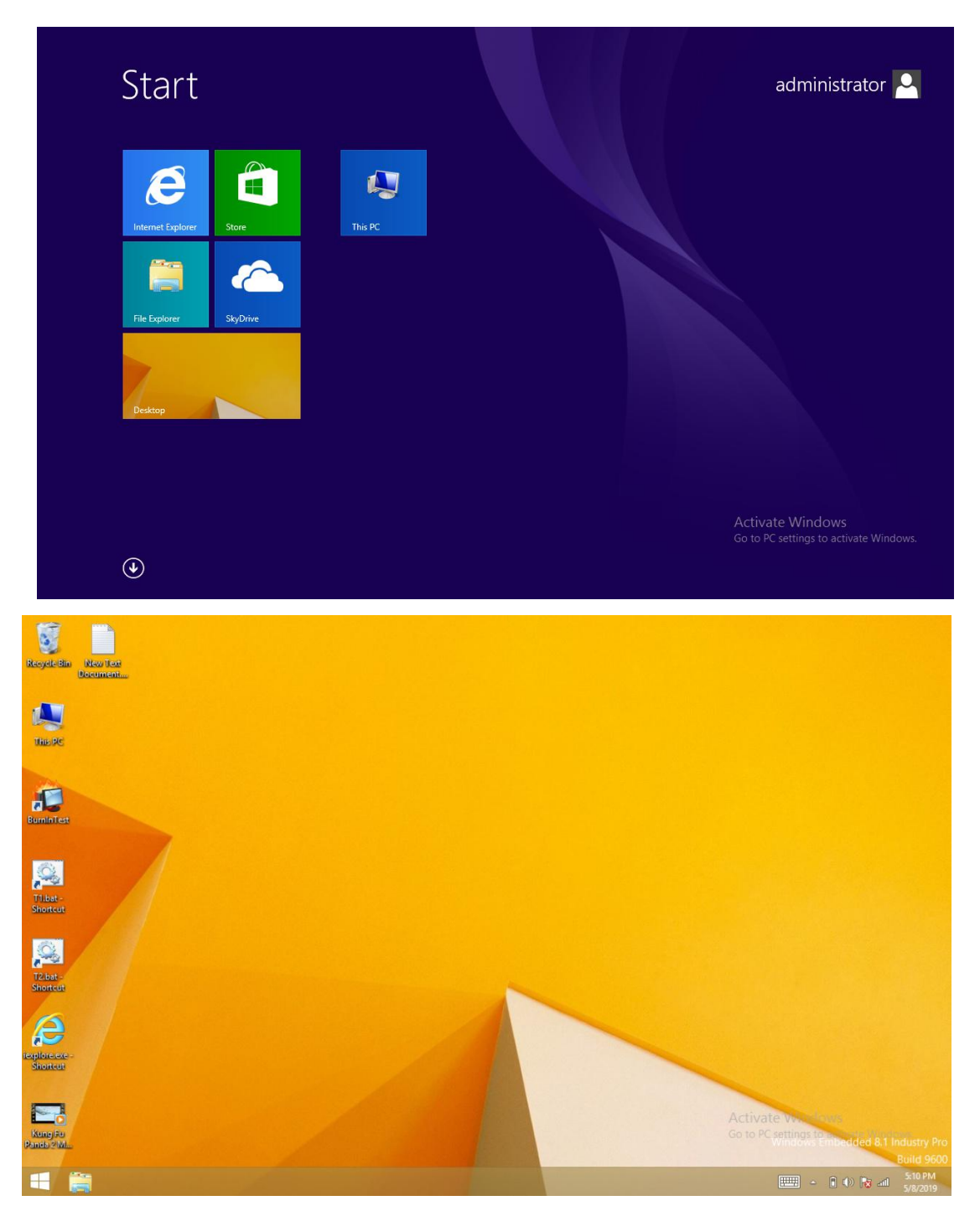

#### 3.1.2 Introduction of keys in main interface

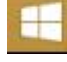

×

Windows opening menu.

File shortcut keys.

Keyboard shortcuts. Click to imitate keyboard operation.

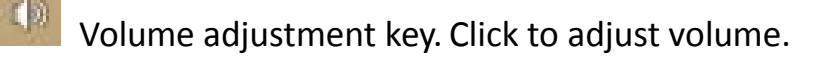

WIFI connection . Click to set up the network.

System update key. Click to select the update system patch

Time and date shortcuts. Click to set the date and time.

#### 3.1.3 Auto display/ Hidden buttons

Right side of sliding main interface, The following button will appear for

operation.

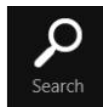

Search button.

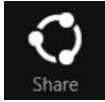

Share button.

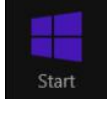

Start button. Click to select the interface you want to execute

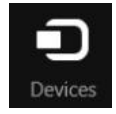

Execution procedure. Click to select the executor you installed. For

example: pay, Printer.

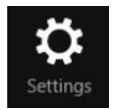

Setup button. Click to set up your tablet.

5:10 PM

## 3.1.4 Widget interface

Under the Start Interface

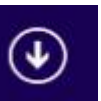

\_\_\_\_

Down Button Visible Small Interface

Window

| Camera                              |                             | 🧭 Paint                      | Windows Ease of Access        | Help and Suppo           |
|-------------------------------------|-----------------------------|------------------------------|-------------------------------|--------------------------|
| Desktop                             | BurnInTest                  | Remote Desktop<br>Connection | Magnifier                     | Run                      |
| Intel® HD Graphics<br>Control Panel | BurnInTest<br>Documentation | Snipping Tool                | Narrator                      | Task Manager             |
| Internet Explorer                   | BurnInTest on the<br>Web    | Sound Recorder               | On-Screen<br>Keyboard         | This PC                  |
| C settings                          | Uninstall BurnInTest        | Steps Recorder               | Windows Speech<br>Recognition | Windows Defen            |
| Photos                              | Windows Accessories         | Sticky Notes                 |                               | Windows Easy<br>Transfer |
| SkyDrive                            | Calculator                  | Windows Fax and<br>Scan      | Command Prompt                | Windows<br>PowerShell    |
| Store                               | Character Map               | Windows Journal              | Control Panel                 |                          |
| Windows Media<br>Player             | Math Input Panel            | WordPad                      | Default Programs              |                          |
|                                     | Notepad                     | XPS Viewer                   | File Explorer 🖉               | Activate Windows         |

Here you can choose the execution program you want to enter

| 1 Ptech     |                          |                                    |  |
|-------------|--------------------------|------------------------------------|--|
| Туре        | Details                  | Descriptions                       |  |
|             | MID model                | MGS101-05                          |  |
|             | CPU type                 | Intel Celeron Bay Trail-M N2807    |  |
|             | CPU speed                | Dual-core 1.58-2.17GHz             |  |
|             | DDR                      | 2GB DDR3                           |  |
|             | NAND FLASH               | 16GB                               |  |
|             | Operating system version | Win 8.1                            |  |
|             | Network connections      | IEEE 802.11a/b/g/n/                |  |
| Decied      |                          | AC Wireless card                   |  |
| Dasical     |                          | (Intel 3165 module)                |  |
| parameter   | USB interface            | 1-OTG                              |  |
|             | HDMI interface           | Mini HDMI 1.4a                     |  |
|             |                          | Switching over to Ethernet         |  |
|             | Battery                  | Lithium-ion polymer battery,       |  |
|             |                          | 7.4V/16000mAh                      |  |
|             | Power adapter            | Input:AC100V-240V;                 |  |
|             |                          | output:DC12V,4A                    |  |
|             | External memory card     | Support SDHC/SDXC                  |  |
|             | Product form             | OEM Factory                        |  |
| Product     | LCD                      | 10.1inch(10:16) 1280*800 IPS       |  |
| appearance  | Dimensions               | 320mm*195mm*40mm                   |  |
|             | Weight                   | 1.78kg                             |  |
|             | Video                    | Support MEPG/RMVB/MVC etc.         |  |
|             |                          | (UP to 1080p)                      |  |
|             | Audio                    | Support MP3/WMA/OGG etc.           |  |
| Application | Games                    | Support to the                     |  |
|             |                          | third party programs               |  |
|             | Office software          | Support reading and editing office |  |
|             |                          | files; Support browsing PDF        |  |